其它功能 尚冰 2006-05-24 发表

## HP-UX平台 iSCSI Initiator软件的安装和配置

1.安装: 以root用户登陆,将iSCSI-00\_B.11.23.03e\_HP-UX\_B.11.23\_IA+PA.depot软件包拷贝到/tmp目录下 # swlist -d @ /tmp/iSCSI-00\_B.11.23.03e\_HP-UX\_B.11.23\_IA+PA.depot # swinstall -x autoreboot=true -s /tmp/iSCSI-00\_B.11.23.03e\_HP-UX\_B.11.23\_IA+PA.depot iSCSI-00 验证安装,执行如下命令: 1) # swlist iSCSI-00 如果 HP-UX 11iv2 iSCSI Software Initiator 正确安装,则显示如下信息: # Initializing... # Contacting target "HPUX2" ... # # Target: HPUX2:/ # iSCSI-00 B.11.23.03e HP-UX iSCSI Software Initiator iSCSI-00.ISCSI-SWD B.11.23.03e HP-UX iSCSI Software Initiator 2) # ioscan -kfnC iscsi 应显示如下信息: Class I H/W Path Driver S/W State H/W Type Description \_\_\_\_\_ \_\_\_\_\_ iscsi 0 255/0 iscsi CLAIMED VIRTBUS iSCSI Virtual Node 2.配置 # cd /opt/iscsi/bin 查看initiator的名称 ./iscsiutil -l 加入target的IP # ./iscsiutil -a -l 201.201.10.200 检查配置好的target # ./iscsiutil -p -D 发现iSCSI设备 # /usr/sbin/ioscan -H 255 创建设备文件 # /usr/sbin/insf -H 255 显示可操作的target # iscsiutil -p -O 重启操作系统后,执行 #/sbin/init.d/iscsi stop # /sbin/init.d/iscsi start # ioscan -knfC disk 显示如下: Class I H/W Path Driver S/W State H/W Type Description \_\_\_\_\_ \_\_\_\_\_ disk 0 0/0/2/0.0.0.0 sdisk CLAIMED DEVICE TEAC DV-28E-N /dev/dsk/c0t0d0 /dev/rdsk/c0t0d0 disk 1 0/1/1/0.0.0 sdisk CLAIMED DEVICE HP 73.4GST373454LC /dev/dsk/c2t0d0 /dev/rdsk/c2t0d0 disk 2 0/1/1/0.1.0 sdisk CLAIMED DEVICE HP 73.4GST373454LC /dev/dsk/c2t1d0 /dev/dsk/c2t1d0s2 /dev/rdsk/c2t1d0 /dev/rdsk/c2t1d0s2 /dev/dsk/c2t1d0s1 /dev/dsk/c2t1d0s3 /dev/rdsk/c2t1d0s1 /dev/rdsk/c2t1d0s3 disk 7 255/0/4.0.0.0 sdisk CLAIMED DEVICE H3C IP SAN /dev/dsk/c8t0d0 /dev/rdsk/c8t0d0 使用SAM工具,创建文件系统和挂接点